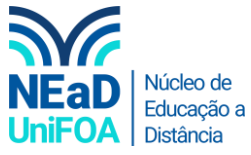

Como programar (agendar) uma reunião ou aula na agenda do TEAMS?

<u>Temos um vídeo para este passo a passo, caso queira acessar <mark>clique aqui</mark></u>

1. Acesse o Teams e vá "Calendário" no menu lateral esquerdo

| < >                   |                             | Q Pesquisar       |                           |
|-----------------------|-----------------------------|-------------------|---------------------------|
| <br>Atividade         | 😇 Calendário                |                   |                           |
| E                     | [t] Hoje < > Janeiro 2021 ∖ |                   |                           |
| Equipes               | 04<br>Segunda-feira         | 05<br>Terça-feira | <b>06</b><br>Quarta-feira |
| <b>a</b><br>Trabalhos |                             |                   |                           |
| E Calendário          | 51h                         |                   |                           |
| Chamadas              | 12h                         |                   |                           |
| Arquivos              |                             |                   |                           |
|                       | 13h                         |                   |                           |

2. Clique na célula do calendário com a data e horário de início da aula ou reunião clicando, conforme abaixo

| Chat                  | hat |                     |                   |                           |  |
|-----------------------|-----|---------------------|-------------------|---------------------------|--|
| Equipes               |     | 04<br>Segunda-feira | 05<br>Terça-feira | <b>06</b><br>Quarta-feira |  |
| <b>a</b><br>Trabalhos | 14h |                     |                   |                           |  |
| <br>Calendário        | 151 |                     |                   |                           |  |
| ر<br>Chamadas         | Ion |                     |                   |                           |  |
| Arquivos              | 16h |                     |                   |                           |  |
|                       |     |                     |                   |                           |  |
|                       | 17h |                     |                   |                           |  |
|                       | 18h |                     |                   |                           |  |

3. Será aberto uma janela de configuração da reunião. Adicione o título da reunião, adicione os participantes, escolha a data e horário de início e data e horário de término.

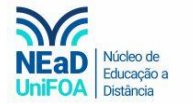

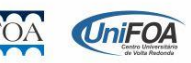

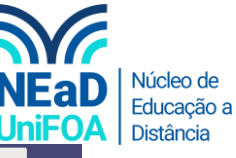

|            |        | Q, Pesquisar                                                              |
|------------|--------|---------------------------------------------------------------------------|
| tividade   |        | Nova reunião Detalhes Assistente de Agendamento                           |
| E.<br>Chat | Fuso I | o horário: (UTC-03:00) Brasilia V                                         |
| quipes     | Ø      | Adicionar titulo Adicionar Participantes                                  |
| lhos       | °D     | Adicionar participantes obrigatórios + Opcional                           |
| lário      | Ē      | 4 de jan de 2021 17:00 ∨ → 4 de jan de 2021 17:30 ∨ 30min ● O dia inteiro |
|            | Ø      | Não se repete V                                                           |
| nadas<br>1 |        | Adicionar canal Data e horário                                            |
| auivos     | 0      | Adicionar localização Data e horário de término                           |
|            | ·=     |                                                                           |

4. Você também pode colocar a recorrência da reunião (Diariamente, Semanalmente, Anualmente...)

| ţ | Adicionar participantes obrigatórios |                                                                                                    | + Opcional |
|---|--------------------------------------|----------------------------------------------------------------------------------------------------|------------|
| Ē | 4 de jan de 2021 17:00               | angle  ightarrow 4 de jan de 2021 17:30 $ ightarrow$ 30min $ ightarrow$ O dia inteiro                                                                                      |            |
| Ø | Não se repete                        |                                                                                                    |            |
| Ē | Não se repete                        |                                                                                                    |            |
|   | Todos os dias de semana (Seg a Sex)  |                                                                                                    |            |
| 0 | Diariamente                          |                                                                                                    |            |
| Ē | Semanalmente                         |                                                                                                    |            |
|   | Mensalmente                          | Parágrafo $\vee$ $\underline{I}_x \mid \subset$ $\rightarrow \equiv$ $\equiv$ $\mid \equiv$ $\mid$ ?? $\odot$ $\equiv$ $\equiv$ $\mid \equiv$ $\mid$ $\bigcirc$ $\bigcirc$ |            |
|   | Anualmente                           |                                                                                                    |            |
|   | Personalizada                        |                                                                                                    |            |
|   |                                      |                                                                                                    |            |

5. Você pode adicionar uma equipe a reunião, ou seja, você pode adicionar uma turma ou uma equipe de trabalho.

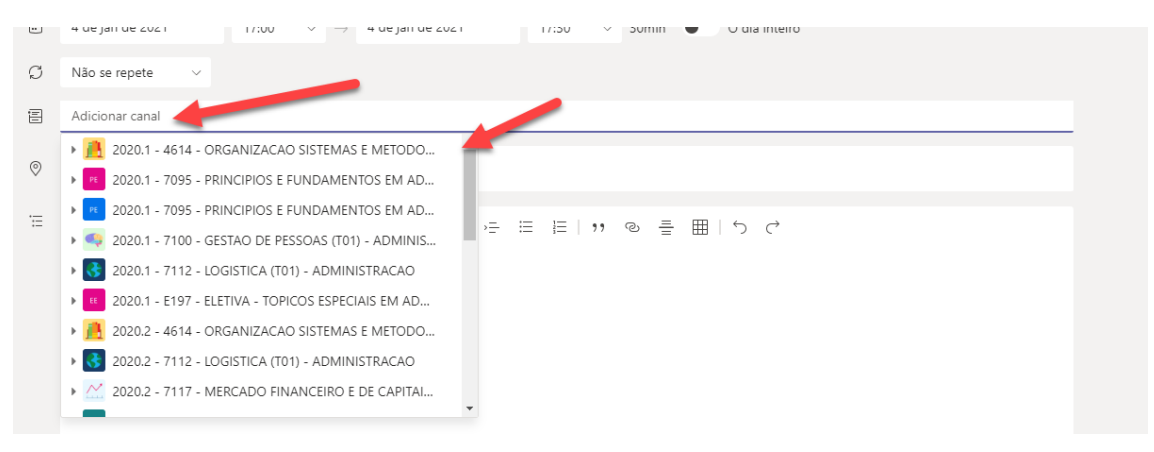

6. Caso deseje coloque uma descrição para a reunião e clique em "Salvar", conforme a figura abaixo.

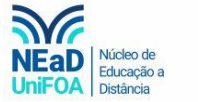

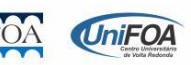

| _    |                                                                         |            |           | NEaD<br>UniFOA | Núcleo de<br>Educação a<br>Distância |
|------|-------------------------------------------------------------------------|------------|-----------|----------------|--------------------------------------|
| Ē    | Nova reunião Detalhes Assistente de Agendamento                         |            |           | Salvar Fechar  |                                      |
| Fuso | Adicionar thulo                                                         |            |           | 1              |                                      |
| ţ    | Adicionar participantes obrigatórios                                    | + Opcional |           |                |                                      |
| Ē    | 4 de jan de 2021 17:00 ∨ → 4 de jan de 2021 17:30 ∨ 30min O dia inteiro |            |           |                |                                      |
| Ø    | Não se repete                                                           |            |           |                |                                      |
| 8    | Adicionar canal                                                         |            |           |                |                                      |
| 0    | Adicionar localização                                                   |            | Descrição |                |                                      |
| 12   | B I ビ ら   ∀ A A Presignate ∨ I,   ← ← 田 日   17                          |            |           |                |                                      |

## 7. Pronto! A reunião foi criada.

|      | 04            | 05          | 06           |
|------|---------------|-------------|--------------|
|      | Segunda-feira | Terça-feira | Quarta-feira |
|      |               |             |              |
| 14h  |               |             |              |
|      |               |             |              |
|      |               |             |              |
| 15h  |               |             |              |
|      |               |             |              |
|      |               |             |              |
| 16h  |               |             |              |
|      |               |             |              |
|      |               |             |              |
| 176  |               |             |              |
| 1711 | leste Reuniao |             |              |
|      |               |             |              |
|      |               |             |              |
| 18h  |               |             |              |

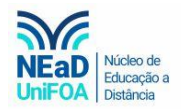

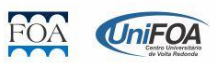